Ś

REGIONE TOSCANA Giunta Regionale Direzione agricoltura e sviluppo rurale

SETTORE SERVIZIO FITOSANITARIO REGIONALE E DI VIGILANZA E CONTROLLO AGROFORESTALE

# Descrizione della procedura on-line di Comunicazione preventiva per interventi su platano (D.M. 29/2/2012 art. 5, 6 e 7)

Versione del 23/05/2019

Il Servizio Fitosanitario della Regione Toscana ha realizzato un nuovo servizio telematico che mette a disposizione dell'utenza per facilitare e rendere più rapido lo svolgimento delle pratiche legate alla loro erogazione, consentendo una gestione più efficiente e trasparente delle procedure per la presentazione di comunicazioni. Il servizio è stato predisposto in attuazione dei principi previsti dall'art. 24 comma 3 bis della Legge n. 114 del 11 agosto 2014 (c.d. Decreto PA) che prevede la presentazione da parte delle Pubbliche Amministrazioni di un Piano di informatizzazione delle procedure volto a semplificare il colloquio fra Cittadini/Imprese e Pubblica Amministrazione.

L'indirizzo WEB per accedere al servizio è <u>http://fitosirt.regione.toscana.it/mod\_fitosirt\_servizi</u>

## Sommario

| Introduzione                                   | 2 |
|------------------------------------------------|---|
| Accesso al servizio                            | 4 |
| Comunicazioni platano                          | 5 |
| Conferimento residui platano                   |   |
| Indicazione ditte che effettuano le operazioni |   |
| Notifica bolla di conferimento.                |   |
| Annullamento richiesta                         |   |
|                                                |   |

# Introduzione

La procedura consente la presentazione delle comunicazioni preventive d'intervento su piante di platano, ai sensi del **Decreto Ministeriale di lotta obbligatoria del 29/2/2012** e dalle Linee guida per contrastare la diffusione in Toscana di Ceratocystis platani agente del cancro colorato del platano, approvate con **Decreto Dirigenziale n. 7637 del 16/05/2019**.

Il **cancro colorato** rappresenta ad oggi la principale causa di deperimento e morte dei platani in Toscana, con conseguenti possibili rischi per la incolumità pubblica dovuta all'eventualità di cedimento degli esemplari affetti dal patogeno.

Al fine di limitare la diffusione della malattia, tutti i proprietari, sia privati che pubblici, che intendano abbattere piante di platano, oppure eseguire interventi di potatura ordinaria o scavi che coinvolgano l'apparato radicale, devono inviare al Servizio Fitosanitario Regionale, prima dell'inizio dei lavori, una comunicazione preventiva d'intervento.

Si ricorda che le suddette comunicazioni preventive sono **obbligatorie**, per i soli interventi di potatura e per gli interventi di scavo, **solamente per i platani ubicati nelle zone focolaio e contenimento**, mentre non si rendono necessarie per i platani ubicati nelle zone indenni e tampone. Tali comunicazioni sono invece **obbligatorie per tutti gli interventi di abbattimento**, indipendentemente dalla zona in cui ricadono le piante.

Per i platani ricadenti nelle zone focolaio e contenimento gli interventi potranno essere eseguiti, in assenza di ulteriori comunicazioni da parte del Servizio Fitosanitario, passati 30 gg. lavorativi dalla presentazione della comunicazione d'intervento.

Le ricordiamo che gli **interventi di potatura ordinaria** su piante di platano sono consentiti solamente nel periodo vegetativo, che in Toscana è fissato convenzionalmente dal **1 novembre al 31 di marzo**.

Tutti gli altri interventi (abbattimento su piante di platano e interventi di scavo in prossimità di piante di platano) invece sono consentiti in tutto l'arco dell'anno.

Gli interventi dovranno essere effettuati nel rispetto delle prescrizioni contenute nel **Decreto Ministeriale del 29/2/2012** e dalle Linee guida suddette.

Si fa presente che gli interventi per motivi di somma urgenza (per rischio o caduta improvvisa di rami/branche/piante, ostacoli a viabilità stradale, danni causati a beni mobili/immobili, ecc.) e per il ripristino dei servizi erogati alla cittadinanza, interrotti a causa di guasti alla rete idrica/elettrica/gas/telefonica, potranno iniziare anche senza la comunicazione preventiva di intervento; in questo caso, subito dopo l'effettuazione delle operazioni, dovrà essere presentata , sempre attraverso questa procedura, una comunicazione d'avvenuto intervento, specificando nel campo note la data dell'operazione e le motivazioni addotte per l'esecuzione immediata dell'intervento, allegando i relativi atti (verbale di accertamento di somma urgenza, relazione tecnica) che giustificano l'esecuzione immediata dell'intervento.

Gli interventi effettuati in assenza di comunicazione e in violazione delle prescrizioni contenute nel

D.M. del 29/2/2012 e delle Linee Guida approvate con Decreto Dirigenziale n. 7637 del 16/05/2019, **sono sanzionati amministrativamente**, ai sensi del D. Lgs 214/2005, per l'inosservanza delle disposizioni di cui agli artt. 6 comma 1 e 7 comma 2 del D.M. 29/2/2012, con il pagamento di una somma da 500,00 euro (cinquecento) a 3.000,00 euro (tremila).

# Accesso al servizio

La pagina iniziale del servizio si presenta come segue:

| Regione Toscana<br>FitoSIRT                                                                                                    | 0                                                                                                    |
|----------------------------------------------------------------------------------------------------|----------------------------------------------------------------------------------------------------|
| SERVIZI AI                                                                                                    | L PUBBLICO                                                                                                    |
| Su questo sito sono disponibili i servizi telematici interattivi che il Servizio Fito<br>e rendere più rapido lo svolgiomento delle pratiche legate alla loro erogazione<br>presentazione o<br>Nel corso del tempo quest'area sarà arricchita di nuove funzioni e servizi, in<br>11 agosto 2014 (c.d. Decreto PA) che prevede la presentazione da parte de<br>volto a semplificare il colloquio fra Cittar | osanitario della Regione Toscana mette a disposizione dell'utenza per facilitare<br>e, consentendo una gestione più efficiente e trasparente delle procedure per la<br>di comunicazioni.<br>attuazione dei principi previsti dall'art. 24 comma 3 bis della Legge n. 114 del<br>lle Pubbliche Amministrazioni di un Piano di informatizzazione delle procedure<br>dini/Imprese e Pubblica Amministrazione. |
| Comunicazioni platano                                                                                                    | Conferimento residui platano                                                                                                    |
| Comunicazione preventiva per interventi su platano (D.M. 29/2/2012<br>art. 5, 6 e 7)                                                                                                    | Conferimento residui legnosi del platano (D.M. 29/02/2012 art. 5, 6 e<br>7) provenienti dal platano sano o infetto o con sintomi di Ceratosystis<br>platani                                                                                                    |
| Il cittadino che intende accedere ai servizi offerti deve dichiarare di aver letto<br>forniti per le finalità indicate, come riportato nel documento pubblicato sul sito                                                                                                    | e compreso l'Informativa e dare il consenso al trattamento dei dati personali<br>istituzionale del Servizio Fitosanitario Regionale ( <mark>上</mark> informativa).                                                                                                    |
|                                                                                                    | Accedi all'area riserva                                                                                                    |

Il servizio si sviluppa su due sezioni:

- 1. *Comunicazioni platano*, che consente di inviare una nuova comunicazione
- 2. *Conferimento residui platano*, che mostra lo stato della richiesta e permette di effettuare delle operazioni su di essa:
  - a) indicare le ditte che effettuano le operazioni (potatura/abbattimento/scavo) e lo smaltimento residui legnosi
  - b) notificare la bolla di conferimento di materiale infetto per smaltimento
  - c) annullare una comunicazione

Il cittadino che intende accedere ai servizi offerti deve dichiarare di aver letto e compreso l'<u>Informativa</u> <u>ex art. 13 Regolamento UE n. 679/2016 "Regolamento Generale sulla protezione dei dati"</u> e dare il consenso al trattamento dei dati personali forniti per le finalità indicate, come riportato nel documento pubblicato sul sito istituzionale del Servizio Fitosanitario Regionale.

## Comunicazioni platano

Si usa questa sezione per effettuare una nuova comunicazione preventiva per interventi su platano ai sensi del D.M. 29/2/2012 art. 5, 6 e 7. La procedura è organizzata in quattro passaggi, di cui l'ultimo si può ripetere varie volte:

- a) Informativa sulla Tutela dei Dati Personali
- b) Dati identificativi
- c) Anagrafica
- d) Gruppi di piante

L'accesso alla sezione "Comunicazioni platano" richiede di "*dichiarare di aver letto e compreso l'Informativa sulla tutela dei dati personali e di dare il consenso al loro trattamento per le finalità indicate*", per cui il primo passaggio è appunto il seguente:

|                                                 | Informativa sulla Tutela dei Dati Personali<br>(REGOLAMENTO UE 2016/679 GDPR)                                                                                                    |
|-------------------------------------------------|----------------------------------------------------------------------------------------------------|
| L'Informativa agli int<br>Fitosanitario Regiona | teressati ex art. 13 Regolamento UE n. 679/2016 "Regolamento generale sulla protezione dei dati" è pubblicata sul sito istituzionale del Servizio<br>ale e può essere scaricato dal seguente link: 占 Informativa privacy. |
| Dichiarazione                                   | 🗹 Dichiaro di aver letto e compreso la presente Informativa e do il consenso al trattamento dei dati personali forniti per le finalità indicate.                                                                          |
|                                                 | Continua                                                                                                    |

| Gentile utente,<br>questa procedura<br><b>Ministeriale di lott</b> | consente la presentazione delle comunicazioni preventive d'intervento su piante di platano, ai sensi del <b>Decreto</b><br><b>ta obbligatoria del 29/2/2012</b> e dalle Linee guida per contrastare la diffusione in Toscana di Ceratocystis platani agente del |
|--------------------------------------------------------------------|----------------------------------------------------------------------------------------------------|
|                                                                    | platano, approvate con decreto dingenziale n. 7637 del 10/03/2013.                                                                                                    |
| ▼ Mostra tutto                                                     |                                                                                                    |
| Step 1 - Identificazione F                                         | Richiedente                                                                                                    |
| Ente Pubblico                                                      | ● No ◯ Si                                                                                                    |
| Cod. Fiscale o Partita<br>IVA                                      | PNCPLN67A30D612X                                                                                                    |
| E-Mail                                                             | pinco.pallino@gmail.com                                                                                                    |
| Nota: in caso di Ente Pubblico d                                   | o Società, la mail deve essere quella dell'ufficio e non quella generale                                                                                                    |
|                                                                    | Continua                                                                                                    |

Premendo il bottone *Continua* dopo aver selezionato il check-box per confermare la dichiarazione, si accede alla richiesta dei dati identificativi:

In questo primo passo vengono chiesti solo i dati identificativi del richiedente in modo da poter verificare se il soggetto è già noto al sistema ed evitare di ripetere l'inserimento di tutte le informazioni anagrafiche. I dati del richiedente sono:

- dati identificativi
  - Codice fiscale o Partita IVA
  - Cognome e Nome o Nome Ente ed Ufficio
- residenza (o sede legale)
  - Provincia e Comune
  - Località
  - CAP
  - Indirizzo
- recapiti
  - $^{\circ}$  telefono
  - fax
  - cellulare
  - e-mail
  - PEC

Ogni soggetto richiedente deve indicare un referente, che tipicamente è la persona che seguirà le operazioni. Vengono richieste solo le informazioni essenziali, che sono tutte obbligatorie:

- Nome e Cognome
- Ruolo
- E-mail
- Telefono

Infine è possibile fornire informazioni anche sul tecnico di cui ci si è avvalsi: tali informazioni sono opzionali.

Graficamente, la form si presenta come segue:

| DATIBERTIFICATIO           Codice Fiscale         PRUCPLNBTABODG12X           Cognome         Pallino         REGIDENZA           Neme         Pinco         REGIDENZA           Provincia         Firenze         -           Comme         Firenze         -           Comme         Firenze         -           Comme         Firenze         -           Locatilà         -           Locatilà         -           Locatilà         -           Comme         Firenze         -           Indirizze         Vala Amazoni, 16         -           Teleboro         OS5 438 4321         -           Colline         -           Colspan=         pinco pallino@legalmail.it           Neme e Cognome         Pinco Pallino         -           Neme e Cognome         Pinco Pallino@mail.com         pinco pallino@legalmail.it           Neme e Cognome         Pinco Pallino@mail.com         pinco pallino@legalmail.it         pinco pallino@legalmail.it           Neme e Cognome         Pinco Pallino         pinco pallino@legalmail.it                                                                                                    | tep 2 - Informazioni su Rich | niedente                   |  |
|----------------------------------------------------------------------------------------------------|------------------------------|----------------------------|--|
| DATURE/INFORMUTE/AND           Codice Flacab         PNOPLING/ASDDD12X           Cogrom         Pallino           Neme         Princo           Record         Firenze           Comum         Firenze           Firenze         Image: Comum           Firenze         Image: Comum           Comum         Firenze           Comum         Firenze           Comum         Firenze           Comum         Firenze           Comum         Firenze           Comum         Firenze           Comum         Firenze           Comum         Firenze           Comum         Firenze           Comum         Firenze           Comum         Firenze           Comum         Firenze           Comum         Firenze           Comum         Comum           Costata         Costata           Stata         Stata           Pinco pallino@gmail.com         Pinco pallino@gmail.com           Preverter         Stata           Nome o Cogrome         Pinco pallino@gmail.com           Teletore         Stata           Stata         Stata                                                                                                    | Richiedente (Nuovo)          |                            |  |
| Coeprenes       PMC//L/NF/ASUDD12X         Coeprenes       Privincia         Nome       Pinco         REGIDENZA                                                                                                    | Oction Finanta               |                            |  |
| Cogromo       Pallino         Nomo       Pinco         Provincia       Firenze         Comumo       Firenze         Comumo       Firenze         Localitá                                                                                                    | Codice Fiscale               | PNCPLN67A30D612X           |  |
| Nome       Pinco         Provincia       Firenze         Comuse       Firenze         Localia       -         Localia       -         CAP       50121         Inditizzo       via A. Manzoni, 16         Telefono       055 438 1234         055 438 1234       -         Cettulere       331234567         EMail       pinco.pallino@gmail.com         PEC       pinco.pallino@lino@linal.it         Nome e Cognome       Pinco.pallino@gmail.com         Telefono       331234567         Nome e Cognome       Pinco.pallino@gmail.com         Telefono       331234567         Kueso       Proprietario         Nome e Cognome       Sissification         Telefono       Sissification         Kentel                                                                                                    | Cognome                      | Pallino                    |  |
| RESIDENZA         Provincia       Firenze         Conume       Firenze         Località       -         CAP       50121         Indrizzo       Via A. Manzoni, 16         RECAPTI       -         Telefono       055 438 1234         G54 438 4321       -         Celtulare       3331234567         E-Mail       pinco.pallino@egmail.com         PEC       pinco.pallino@egmail.com         PEC       pinco.pallino@gmail.com         Rueolo       Proprietario         Si31234567       -         Nome e Cognome       Pinco.pallino@gmail.com         Telefono       3331234567                                                                                                    | Nome                         | Pinco                      |  |
| HEBUBEXA           Provincia         Firenze           Comune         Firenze           Locatità         -           Locatità         -           cAP         50121           hodrizzo         Via A. Manzoni, 16           Petrovincia         955 438 1234           055 438 4321         -           Cellulare         9331234567           Fax         054384 321           Cellulare         9331234567           PEC         pinco.pallino@egmail.com           PEC         pinco.pallino@egmail.com           Rueolo         Phoprietario           Staturetts         9331234567           Nome e Cognome         Pinco. pallino@gmail.com           Rueolo         9331234567                                                                                                    |                              |                            |  |
| Comune       Firenze         Comune       Firenze         Locattia                                                                                                    | Provincia                    | RESIDENZA                  |  |
| Comune         Firenze         -           Locatità                                                                                                    |                              |                            |  |
| Località                                                                                                    | Comune                       | Firenze                    |  |
| CAP       50121         Indrizze       Via A. Manzoni, 16         RECAPTI         Telefono       055 438 1234         Faz       055 438 4321         Ceiuluar       3331234567         Ceiuluare       jnico.pallino@gmail.com         PEC       pinco.pallino@gmail.com         PEC       pinco.pallino@gmail.com         PEC       pinco.pallino@gmail.com         PEC       pinco.pallino@gmail.com         PEC       pinco.pallino@gmail.com         Ruote       Proprietario         Pinco.pallino@gmail.com       j331234567         Telefono         S331234567                                                                                                    | Località                     |                            |  |
| Cvr       50/21         Indirizzo       via A. Manzoni, 16         RECAPTI         Tolefono       055 438 1234         Fax       055 438 4321         Cellulare       3331234567         E-Mail       pinco.pallino@gmail.com         PEC       pinco.pallino@legalmail.it         Nome e Cognome       Pinco Pallino         Ruoto       Proprietario         Telefono       3331234567                                                                                                    | CAR                          | E0101                      |  |
| Inditizze         via A. Manzoni, 16           RECAPIT           Teletono         055 438 1234           Pax         055 438 4321           Celtulare         3331234567           E-Mail         pinco.pallino@gmail.com           PEC         pinco.pallino@legalmail.it           Nome e Cognome         Pinco Pallino           Rucio         Proprietario           Telefono         3331234567                                                                                                    | CAP.                         | 50121                      |  |
| RECAPITI           Telefono         055 438 1234           Fax         055 438 4321           Gettulare         3331234567           E-Mail         pinco.pallino@gmail.com           PEC         pinco.pallino@legalmail.it           Reterente                                                                                                    | Indirizzo                    | via A. Manzoni, 16         |  |
| Telefono 055 438 1234<br>Pix 055 438 4321<br>Cellulare 3331234567<br>E-Mall pinco.pallino@gmail.com<br>PEC pinco.pallino@legalmail.it<br>Referente<br>Ruoto Proprietario<br>E-Mall pinco.pallino@gmail.com<br>Telefono 3331234567                                                                                                    |                              | RECAPITI                   |  |
| Fax       055 438 4321         Cellulare       3331234567         E-Mall       pinco.pallino@legalmail.tcom         PEC       pinco.pallino@legalmail.tt         Nome e Cognome       Pinco Pallino         Ruolo       Proprietario         Telefono       3331234567                                                                                                    | Telefono                     | 055 438 1234               |  |
| Cellulare       3331234567         E-Mail       pinco.pallino@gmail.com         PEC       pinco.pallino@legalmail.it         Nome e Cognome       Pinco Pallino         Ruolo       Proprietario         Image: Proprietario       3331234567         Telefono       3331234567         Telefono                                                                                                    | Fax                          | 055 438 4321               |  |
| Cellulare       3331234567         E-Mail       pinco.pallino@gmail.com         PEC       pinco.pallino@legalmail.it         Reterents       Pinco Pallino         Ruolo       Proprietario         pinco.pallino@gmail.com       pinco.pallino@gmail.com         Ruolo       Proprietario         Si331234567       Si331234567                                                                                                    |                              |                            |  |
| E-Mail       pinco.pallino@gmail.com         PEC       pinco.pallino@legalmail.it         Reterente       Proprietario         Ruoio       Proprietario         Telefono       3331234567         Kenne e Cognome       Image: Common description description descr                                                                                                    | Cellulare                    | 3331234567                 |  |
| PEC       pinco.pallino@legalmail.it         Referente                                                                                                    | E-Mail                       | pinco pallino@amail.com    |  |
| PEC       pinco.pallino@legalmail.it         Referente         Referente         Ruolo       Pinco Pallino         Ruolo       Proprietario         pinco.pallino@gmail.com         Telefono       3331234567                                                                                                    |                              | prino painino e ginancom   |  |
| Referente   Nome e Cognome Pinco Pallino   Ruolo Proprietario   pinco.pallino@gmail.com   3331234567     Fecnico   Fecnico   E-Mail   E-Mail   Telefono                                                                                                    | PEC                          | pinco.pallino@legalmail.it |  |
| Nome e Cognome Pinco Pallino   Ruolo Proprietario   E-Mall pinco.pallino@gmail.com   Telefono 3331234567     Feenico   E-Mall   E-Mall   Image: Telefono     Image: Telefono     Image: Telefono                                                                                                    |                              |                            |  |
| Nome e Cognome       Pinco Pallino         Ruolo       Proprietario         E-Mail       pinco.pallino@gmail.com         Telefono       3331234567         recnico       E-Mail         E-Mail       Image: Cognome (Cognome (Cognome                                                                                                    | Reference                    |                            |  |
| Ruolo Proprietario   E-Mail pinco.pallino@gmail.com   3331234567     Telefono   E-Mail   Telefono                                                                                                    | Nome e Cognome               | Pinco Pallino              |  |
| E-Mail pinco.pallino@gmail.com Telefono C-Mail E-Mail Telefono                                                                                                    | Ruolo                        | Proprietario               |  |
| Telefono         3331234567           Tecnico         Image: State State Stat | E-Mail                       | pinco pallino@amail.com    |  |
| Telefono 3331234567                                                                                                    |                              | pince.painine@gmail.com    |  |
| Tecnico         Nome e Cognome         E-Mail         Telefono                                                                                                    | Telefono                     | 3331234567                 |  |
| Tecnico         Nome e Cognome         E-Mail         Telefono                                                                                                    |                              |                            |  |
| Nome e Cognome       E-Mail       Telefono                                                                                                    | Tecnico                      |                            |  |
| E-Mail Telefono                                                                                                    | Nome e Cognome               |                            |  |
| Telefono                                                                                                    | E-Mail                       |                            |  |
| reletono                                                                                                    | <b></b>                      |                            |  |
|                                                                                                    | Teletono                     |                            |  |
|                                                                                                    |                              |                            |  |

Premendo il bottone *Continua* il sistema fa una serie di verifiche sui dati inseriti ed eventualmente elenca i controlli falliti. Se non vengono rilevate anomalie si passa all'ultima fase, che consiste nel fornire informazioni sui gruppi di piante su cui si intende operare. Un gruppo di piante è definito dalle seguenti caratteristiche che risultano essenziali per istruire la pratica:

- tipo di intervento (potatura, abbattimento o scavi)
- motivo dell'intervento
- indirizzo
- ➢ tipo di zona
- stato vegetativo
- sintomi

Ogni gruppo di piante sarà trattato separatamente, sia in sede di un eventuale sopralluogo sia nella stesura del *"Verbale di accertamento platano"*, che contiene le prescrizioni da adottare per tutti i gruppi di piante inserite nella comunicazione.

Per ogni gruppo di piante sarebbe opportuno fornire almeno una documentazione fotografica.

Vista la dimensione dei dati che in alcuni casi vengono raccolti, il sistema accetta anche l'indirizzo di una risorsa condivisa sul cloud, tipo DropBox e Google Drive. E' poco utile fornire l'indirizzo di sistemi tipo WeTransfer poiché la loro giacenza è di pochi giorni, che è un periodo troppo breve per garantire un'adeguata istruttoria.

Graficamente, la form si presenta come segue:

| Motivo Intervento Comune                                  | Pubblica incolumità O Privata incolumità O Pubblico interesse O Somma urgenza O Altro |
|-----------------------------------------------------------|---------------------------------------------------------------------------------------|
| Motivo Intervento Comune                                  | Pubblica incolumità O Privata incolumità O Pubblico interesse O Somma urgenza O Altro |
| Comune                                                    |                                                                                       |
|                                                           | COMUNE                                                                                |
| Indirizzo                                                 |                                                                                       |
| Verifica zona su<br>cartografico                          | Verifica (richiede Comune e Indirizzo)                                                |
| Tipo Zona                                                 | Indenne 🔘 Tampone 🔘 Focolaio 🔘 Contenimento                                           |
| N. Plante                                                 |                                                                                       |
| Codice Pianta                                             |                                                                                       |
| Stato Vegetativo                                          | Secche O Deperienti O Buono stato O Sconosciuto                                       |
| Sintomi Sospetti                                          | No © Si                                                                               |
| Ilegati<br>Foto: ZIP o JPEG                               | Decurso Na fila estadad                                                               |
|                                                           | Browse No life selected.                                                              |
| Relazione tecnica<br>(PDF)                                | Browse No file selected.                                                              |
| Indirizzo Dropbox,<br>Google Drive, etc. (no<br>WeTransf) |                                                                                       |

E' importante indicare il tipo di zona nella maniera più precisa possibile. Una volta selezionato il comune ed inserito l'indirizzo è possibile utilizzare il link "Verifica" per visualizzare sul cartografico interno di FitoSIRT la zona in cui cade il gruppo di piante, come mostrato nell'immagine seguente:

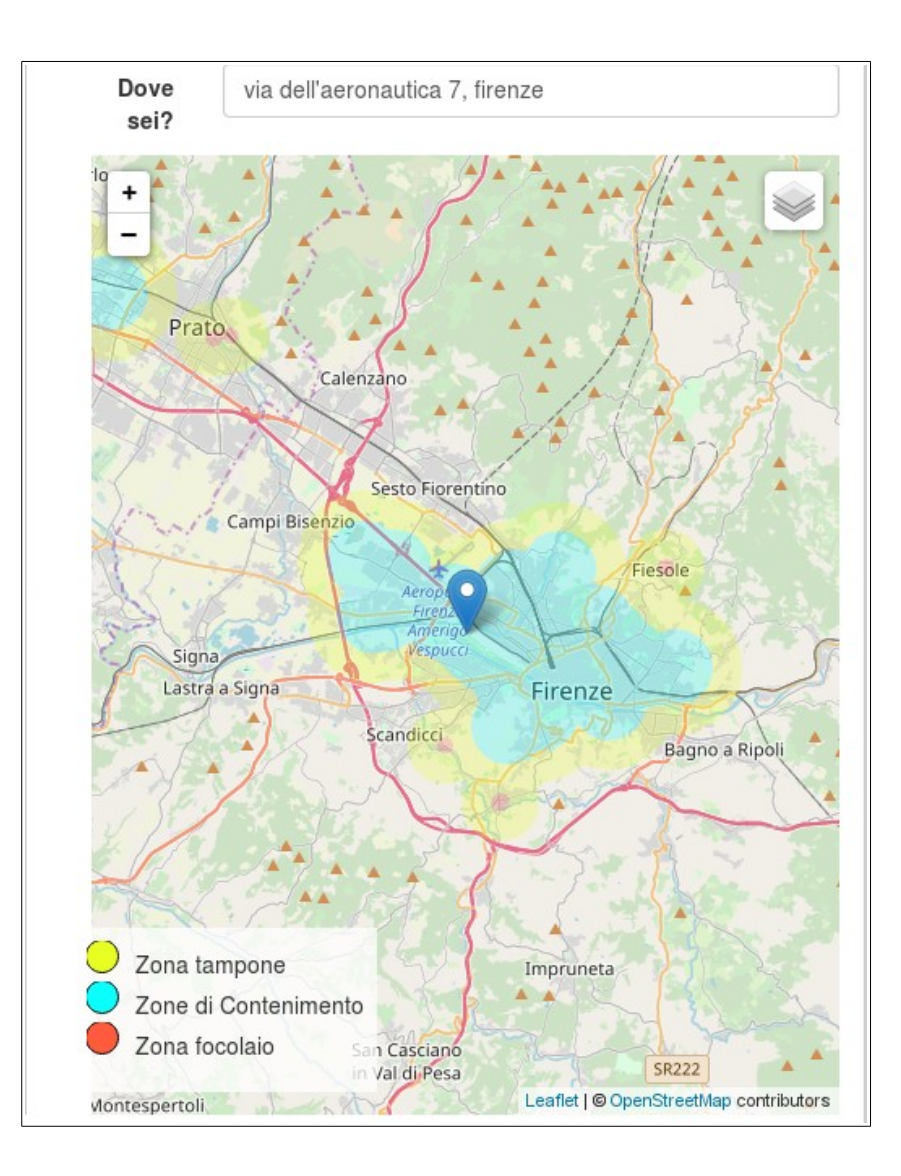

Premendo il bottone *Continua* il sistema salva i dati e presenta l'elenco dei gruppi di piante inseriti:

|   | PROC_SEND | TIPO_INT | MOT_INT            | COMUNE       | INDIRIZZO                    | ZONA         | N_PIANTE | COD_PIANTA | STATO_VEG | SINTOM |
|---|-----------|----------|--------------------|--------------|------------------------------|--------------|----------|------------|-----------|--------|
| 1 | 0         | Potatura | Privata incolumità | Firenze (FI) | viale dell'aeronautica, n. 7 | Contenimento | 5        |            | Secche    | Sì     |

Il compilatore può quindi inserire un altro gruppo di piante facendo click su "*Nuovo gruppo piante*", che presenterà una form come quella precedente. Iterando il processo su tutti i gruppi di piante che si intende comunicare, il compilatore costruirà la sua comunicazione.

Se il motivo dell'intervento è la "somma urgenza", previsto dal punto "13.2 Interventi immediati non

*prorogabili (somma urgenza)*" delle Linee Guida allegate al decreto dirigenziale n. 7637 del 16/05/2019, il sistema richiede alcune informazioni aggiuntive:

| + Nuovo gruppo piante                                     |                                                                                         |  |
|-----------------------------------------------------------|-----------------------------------------------------------------------------------------|--|
| Tipo Intervento                                           | • Potatura 💭 Abbattimento 💭 Scavi                                                       |  |
| Motivo Intervento                                         | ◯ Pubblica incolumità ◯ Privata incolumità ◯ Pubblico interesse ④ Somma urgenza ◯ Altro |  |
| Data intervento                                           |                                                                                         |  |
| Nota intervento                                           |                                                                                         |  |
| Documento<br>giustificativo (verbale,<br>ordinanza, etc.) | Browse No file selected.                                                                |  |
| Comune                                                    | Firenze (FI)                                                                            |  |
| Indirizzo                                                 | viale dell'aeronautica, n. 7                                                            |  |

Completato l'inserimento di tutti i gruppi di piante, si può procedere all'invio della comunicazione premendo il bottone *Invia*. Il sistema chiederà conferma dell'operazione prima di renderla effettiva:

|    |                |          |                    |                                                            | Servizi al p                                           | ubblico                                 |                 |              |        |            |          |
|----|----------------|----------|--------------------|------------------------------------------------------------|--------------------------------------------------------|-----------------------------------------|-----------------|--------------|--------|------------|----------|
| SI | tep -          |          | Comu               | CONFERMA I<br>======<br>La richiesta st<br>Si vuole inviar | NVIO RICHIESTA<br>==================================== | :<br>a e non sara' pi                   | u' modificabili | 5 e 7)<br>e. |        |            |          |
| ŧ  | PROC_SEND      | TIPO_INT | MOT_INT            |                                                            |                                                        | Cancel                                  | OK              | COD          | PIANTA | STATO_VEG  | SINTOM   |
| 1  | 0              | Potatura | Privata incolumita | 1 1101120 (11)                                             | viaio doiraci oriaditoa, r                             | . · · · · · · · · · · · · · · · · · · · | nonto           | 5            |        | Secche     | Si       |
| 2  | 0              | Potatura | Privata incolumità | Firenze (FI)                                               | viale dell'aeronautica 5                               | Contenin                                | nento           | 2            |        | Deperienti | No       |
| 7  | - Nuovo gruppo | plante   |                    |                                                            |                                                        |                                         |                 |              |        | Continu    | ua Invia |

Confermando l'intenzione di inviare la comunicazione, il sistema procede col salvataggio definitivo dei dati, la generazione di un PDF con i dati inseriti e l'invio di una mail di notifica.

La mail di notifica ha un titolo del tipo "*Comunicazione preventiva per interventi su platano (D.M. 29/2/2012 art. 5, 6 e 7) n. 83 del 23-05-2019 15:08*" con allegato il PDF con i dati della comunicazione. Comunicazione preventiva per interventi su X ē Z platano (D.M. 29/2/2012 art. 5, 6 e 7) n. 83 del 23-05-2019 15:08 D Posta in arrivo x ÷ fitosanitario-platano@regione.toscana.it tramite p... 🖙 15:08 (11 minuti fa) 🛛 🛣 \* a me. carlo.campani. nicola.musetti 🔻 Gentile utente La informiamo che la sua comunicazione preventiva, relativa agli interventi di potatura e abbattimento su piante di platano e a quelli di scavo in prossimita' di piante di platano, presentata in data 23-05-2019 e' stata registrata correttamente dal ns. sistema informativo con identificativo n. 83. Si fa presente che la sua istanza dovra' essere validata dal ns. Servizio, dopodiche' verra' contattato, al suo indirizzo mail, per informarla in merito all'esito della validazione o per eventuali integrazioni che si rendessero necessarie per la completezza dei dati contenuti nella comunicazione. In caso di accoglimento della sua istanza, le verra' comunicata, sempre al suo indiriizzo mail, la sede del Servizio Fitosanitario Regionale (SFR) dove verra' gestita la sua pratica. Cordiali saluti.

Il PDF allegato riportata tutti i dati inseriti nel formato previsto dal decreto dirigenziale n. 7637 del 16/05/2019:

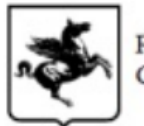

REGIONE TOSCANA Giunta Regionale

Direzione Agricoltura e Sviluppo Rurale Settore "Servizio fitosanitario regionale, e di vigilanza e controllo agroforestale"

### COMUNICAZIONE PREVENTIVA PER INTERVENTI SU PLATANO D.M. 29/2/2012 ART. 5, 6 E 7

Comunicazione n. 2019/0083 del 23-05-2019 15:08

|                | □ ENTE PUBBLICO |        | ⊠ PRIVATO  |
|----------------|-----------------|--------|------------|
| Ilsottoscritto | Pinco Pallino   |        |            |
| Tel. n.        | 3331234567      | E-Mail | @gmail.com |
| in qualità di  | Proprietario    |        |            |
| referente per  | 0               |        |            |

#### COMUNICA CHE PROCEDERA' A:

|                            |              |            | Potatura                                                                                                    |
|----------------------------|--------------|------------|----------------------------------------------------------------------------------------------------|
| Indirizzo                  | Comune       | N. Platani | Motivazioni dell'intervento: Privata incolumità                                                                                                    |
| viale de∎aeronautica, n. 7 | Firenze (FI) | 5          | Stato vegetativo della/delle pianta/piante: Secche<br>Sintomi sospetti di Ceratocystis platani: Sì<br>Platani ricadenti in zona: Contenimento<br>Allegati: documentazione fotografica: Sì, relazione tecnica: Sì     |
| Indirizzo                  | Comune       | N. Platani | Motivazioni dell'intervento: Privata incolumità                                                                                                    |
| viale dell'aeronautica 5   | Firenze (FI) | 2          | Stato vegetativo della/delle pianta/piante: Deperienti<br>Sintomi sospetti di Ceratocystis platani: No<br>Platani ricadenti in zona: Contenimento<br>Allegati: documentazione fotografica: Sì, relazione tecnica: Sì |
|                            |              |            | Abbattimento                                                                                                    |
|                            |              |            | Scavi                                                                                                    |
| Fecnico                    |              |            |                                                                                                    |
| Fel. n.                    |              |            | E-Mail                                                                                                    |

La mail di notifica ricorda che:

- la comunicazione dovrà essere validata dal SFR che contatterà il richiedente e/o il referente per fornire informazioni in merito all'esito della validazione o per richiedere eventuali integrazioni che si rendessero necessarie per la completezza dei dati contenuti nella comunicazione;
- in caso di accoglimento dell'istanza, verrà comunicata la sede del Servizio Fitosanitario Regionale (SFR) dove verrà gestita la pratica.

### **Istruttoria SFR**

Il SFR effettua una validazione ed una valutazione del contenuto della comunicazione, che si può concludere in vario modo:

| Esito | <ul> <li>Non accettata</li> <li>Accettata</li> <li>Sospensione termini</li> <li>Accettata senza sopralluogo per intervento/zona</li> <li>Accettata senza sopralluogo per monitoraggio recente</li> </ul> |  |
|-------|----------------------------------------------------------------------------------------------------|--|
| Sede  | O Arezzo 💿 Firenze O Grosseto O Livorno O Pisa O Pistola                                                                                                    |  |
|       | Salva                                                                                                    |  |

In caso di accettazione, l'esito viene notificato a mezzo e-mail con un messaggio il cui soggetto è "*Accettazione comunicazione preventiva per interventi su platano (D.M. 29/2/2012 art. 5, 6 e 7) n. 83 del 23-05-2019 16:35*", che conterrà un <u>codice identificativo alfanumerico</u> (per es. "VSfzsc") da utilizzare in tutte le future interazione con il sistema FitoSIRT.

L'accettazione può avvenire anche senza che si renda necessario un sopralluogo in due casi:

- a) il tipo di intervento o la zona non lo richiedente
- b) è stato effettuato il monitoraggio in zona recentemente

In caso le informazioni fornite fossero ritenute insufficienti per istruire la pratica, verrà fatta una "sospensione termini" ai sensi della Legge n. 241 del 07-08-1990, art. 6.

## Conferimento residui platano

Si usa questa sezione per effettuare alcune operazioni su una comunicazione preventiva per interventi su platano ai sensi del D.M. 29/2/2012 art. 5, 6 e 7 che sia stata accettata:

- indicare le ditte che effettuano le operazioni (potatura/abbattimento/scavo) e lo smaltimento residui legnosi
- notificare la bolla di conferimento di materiale infetto per smaltimento
- annullare una comunicazione

L'accesso alle funzioni disponibili richiede di inserire il *"codice identificativo alfanumerico"* ricevuto nella notifica di *"Accettazione comunicazione preventiva per interventi su platano"*:

|                               | Servizi al pubblico                                                                                                    |
|-------------------------------|----------------------------------------------------------------------------------------------------|
|                               | Conferimento residui platano                                                                                                |
| Conferimento residui legnos   | si del platano (D.M. 29/02/2012 art. 5, 6 e 7) provenienti dal platano sano o infetto o con sintomi di Ceratosystis platani |
| Identificazione comunicazione |                                                                                                    |
| Codice identificativo         | LbgvTb                                                                                                    |
|                               | Continua                                                                                                    |
|                               |                                                                                                    |

Se il codice viene validato positivamente il sistema mostra una form con tre pannelli:

| Identificazione comunicazion | he                                                                                                    |          |
|------------------------------|----------------------------------------------------------------------------------------------------|----------|
| Codice identificativo        | Xhkn9q                                                                                                    |          |
| Richiedente                  | Pallino Pinco                                                                                                    |          |
| Referente                    | Pinco Pallino                                                                                                    |          |
| Stato della richiesta        |                                                                                                    |          |
| Invio                        | 23-05-2019                                                                                                    |          |
| Accettazione                 | 30-05-2019                                                                                                    |          |
| Assegnazione                 | 048/09 - Cecilia Nannicini<br>Tel: 055 438 3509, Fax: 055 438 3990, Cel.: 334 10 89 387<br>e-mail: cecilia.nannicini@regione.toscana.it                                                                             |          |
| Operazione                   |                                                                                                    |          |
| Operazione                   | <ul> <li>Ditta che effettua le operazioni (potatura/abbattimento/scavo) e smaltimento residui legnosi</li> <li>Bolla di conferimento di materiale infetto per smaltimento</li> <li>Annulla comunicazione</li> </ul> |          |
|                              |                                                                                                    | Continua |

Il secondo pannello mostra lo stato della richiesta e le informazioni relative all'ispettore fitosanitario a cui la pratica è stata assegnata.

Il terzo pannello consente di specificare l'operazione che si intende effettuare sulla comunicazione;

premendo il bottone *Continua* il sistema mostra una form specifica per la raccolta delle informazioni.

### Indicazione ditte che effettuano le operazioni

La form è divisa in tre pannelli:

- 1. *ditta* che effettuerà le operazioni di potatura, abbattimento e scavi
- 2. smaltimento piante infette, che richiede di specificare sia il metodo sia la ditta
- 3. smaltimento piante sane, che richiede di specificare sia il metodo sia la ditta

Quindi l'interfaccia presenta nella parte iniziale i dati della comunicazione e il pannello "Operazioni":

| Identificazione comunicazione |               |
|-------------------------------|---------------|
| Codice identificativo         | Xhkn9q        |
| Richiedente                   | Pallino Pinco |
| Referente                     | Pinco Pallino |
| Operazioni                    |               |
| Ditta                         | Mario Rossi   |
| Partita IVA                   | 01234567890   |
| Data inizio                   | 104-06-2019   |

Seguono i due pannelli dedicati allo smaltimento:

| Smaltimento piante infette |                                                                                           |
|----------------------------|-------------------------------------------------------------------------------------------|
| Metodo                     | Combustione                                                                               |
|                            | Discarica                                                                                 |
|                            | Trasformazione industriale (carta cartone, pannelli truciolati tranciati/sfogliati, ecc.) |
|                            | essiccazione del legname in forno mediante processo "Kiln Dried" (KD)                     |
|                            |                                                                                           |
| Ditta                      | Trasformaz spa                                                                            |
|                            |                                                                                           |
| Partita IVA                | 09876543210                                                                               |
|                            |                                                                                           |
| Indirizzo                  | via Smaltimento, 1                                                                        |
|                            |                                                                                           |
| Comune                     | Scandicci (FI)                                                                            |
|                            |                                                                                           |
| Trattamento                | Estirpazione                                                                              |
| ceppaia                    | Devitalizzazione                                                                          |
|                            |                                                                                           |
| Smaltimento piante sane    |                                                                                           |
| Mada da                    | Computitione                                                                              |
| Metodo                     |                                                                                           |
|                            | Trasformazione industriale (carta cartone, pannelli truciolati tranciati/sfogliati, ecc.) |
|                            | ······································                                                    |
| Indirizzo                  | Discarica spa                                                                             |
|                            |                                                                                           |
| Comune                     | Scandicci (FI)                                                                            |
|                            |                                                                                           |
|                            |                                                                                           |
|                            |                                                                                           |
|                            | Invi                                                                                      |

Completato l'inserimento di tutti i dati richiesti, si può procedere all'invio della comunicazione premendo il bottone *Invia*. Il sistema risponderà con un messaggio di conferma di avvenuto salvataggio dati:

| Salve Pinco Pallino                                                                                                    |
|----------------------------------------------------------------------------------------------------|
| la informazioni sulle operazione e lo smaltimento relativamente alla sua richiesta n. 88 del 30-05-2019 06:01 sono state salvate correttamente. |
| Cordiali saluti.                                                                                                    |

## Notifica bolla di conferimento

La form si presenta con un solo pannello per l'inserimento dei dati:

| dentificazione comunicazione |                          |
|------------------------------|--------------------------|
| Codice identificativo        | Xhkn9q                   |
| Richiedente                  | Pallino Pinco            |
| Referente                    | Pinco Pallino            |
| Conferimento piante infet    | te per smaltimento       |
| Codice Bolla                 | MR-BSM/2019/0656         |
| Data Bolla                   |                          |
| Scansione Bolla              | Browse No file selected. |
|                              |                          |
|                              |                          |

Completato l'inserimento di tutti i dati richiesti, si può procedere all'invio della comunicazione premendo il bottone *Invia*. Il sistema risponderà con un messaggio di conferma di avvenuto salvataggio dati:

| Salve Pinco Pallino                                                                                                    |
|----------------------------------------------------------------------------------------------------|
| la informazioni sulla bolla relativamente alla sua richiesta n. 88 del 30-05-2019 06:01 sono state salvate correttamente. |
| Cordiali saluti.                                                                                                    |

## Annullamento richiesta

•••